## **Mutual Trust Bank PLC's AGM Operational Manual**

**Online AGM & e-voting system** with this simple step for Shareholder:

Supported Browser: Latest version of

Google Chrome , Microsoft Edge , Opera , Safari , Mozilla Firefox

Step - 1

## Log in to the linkhttps://mutualtrustbank.bdvirtualagm.com

|          | Log on Interface                       |                                                    |          |
|----------|----------------------------------------|----------------------------------------------------|----------|
| Step - 2 | Before Activation                      | After Activation                                   |          |
|          | 25 <sup>th</sup> AGM will be held on   | Sign In                                            |          |
|          | 03 <sup>rd</sup> June 2024 (Monday) at |                                                    |          |
|          | 11.30 A.M.                             | BO/Folio/Admin/Scrutinizer ID:*                    | <u> </u> |
|          | Login process activation on            | Type your ID Next                                  | $\sim$   |
|          | 01 <sup>st</sup> June 2024 (Saturday)  |                                                    |          |
|          | within 11.30 A.M.                      | Web Link Annual Report Notice download User Manual |          |

|          | Login screen:                                    | Summit Power Limited                                                             |  |
|----------|--------------------------------------------------|----------------------------------------------------------------------------------|--|
|          | a)Type <b>16</b> digit <b>BO</b> number Or Folio |                                                                                  |  |
|          | number*                                          |                                                                                  |  |
| Step - 3 | b)Click Next button then                         | BO/Folio/Admin/Scrutinizer/ObserverID;*                                          |  |
|          | c) Number of Share(s) as on record               | Shares (As on Record Date)/ Password:*<br>[Enter your Share(s) Number / Password |  |
|          | date                                             | Reset Login                                                                      |  |
|          | d) Click Login button                            | Web Link Annual Report User Manual                                               |  |

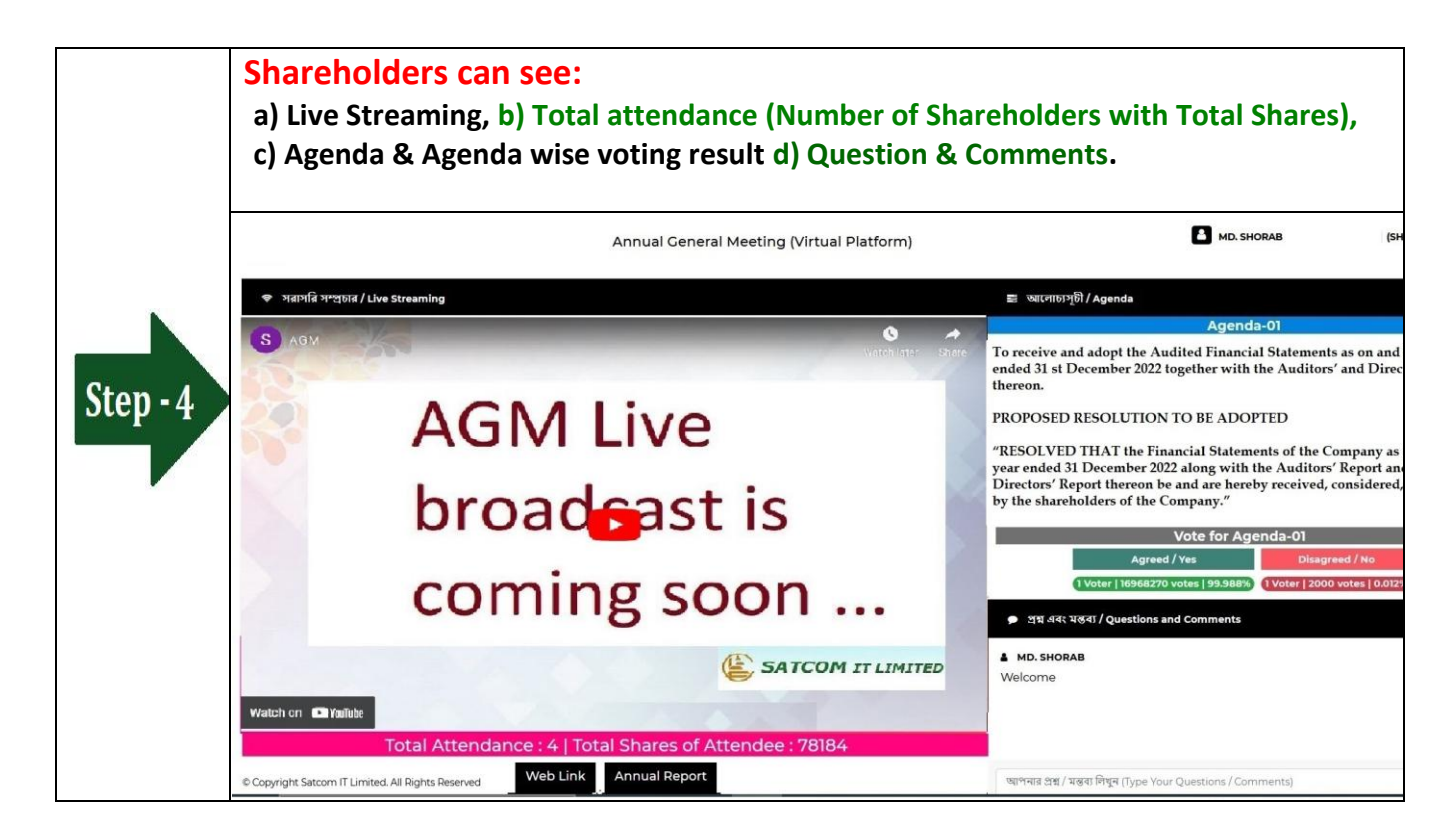

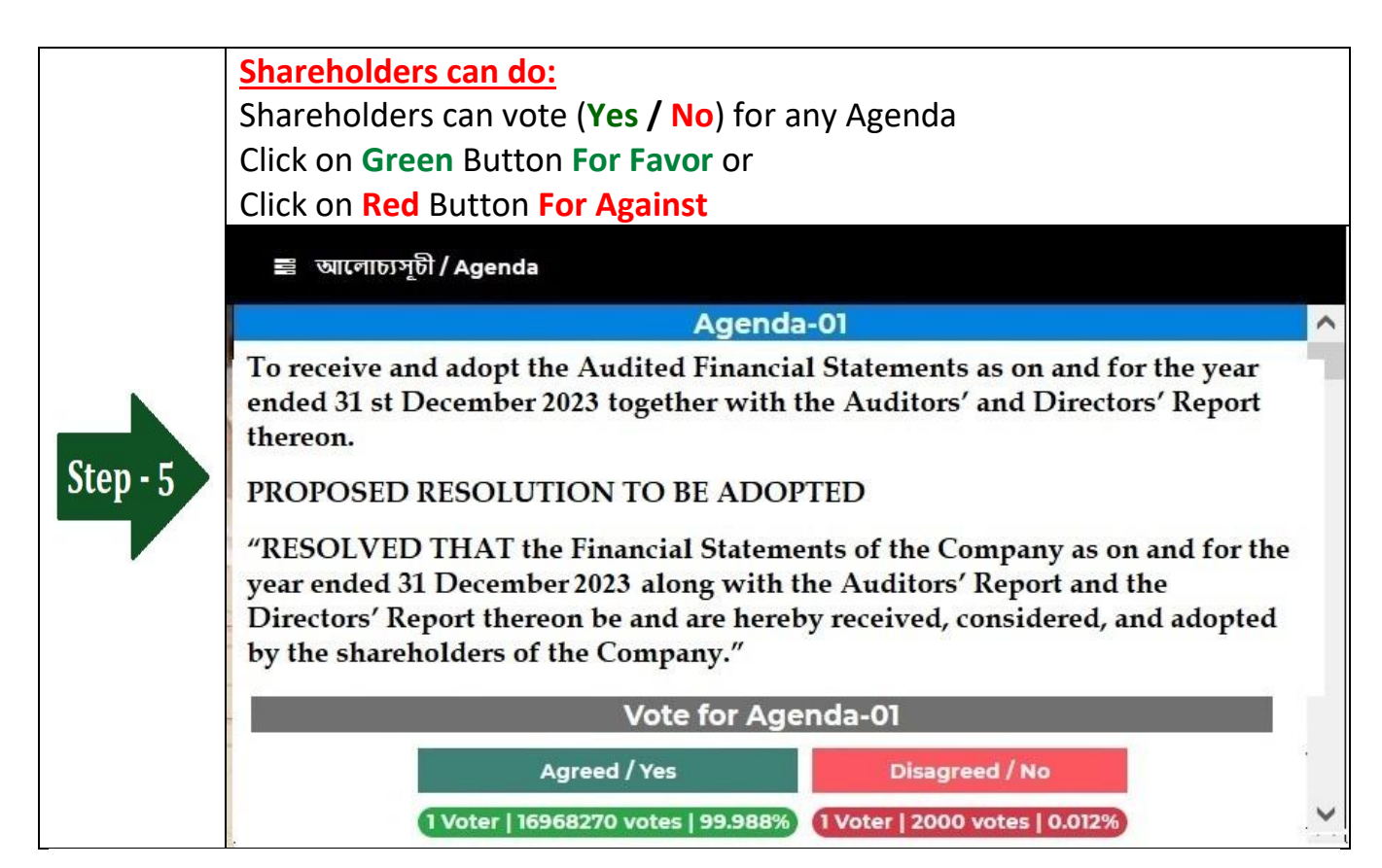

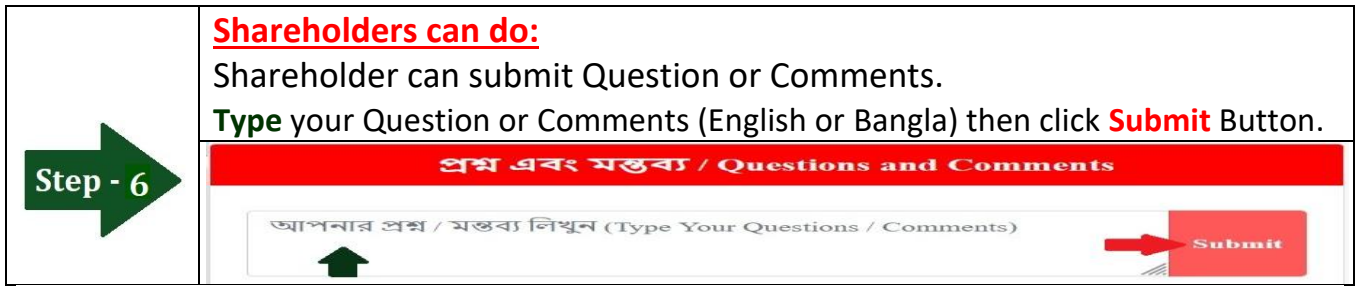

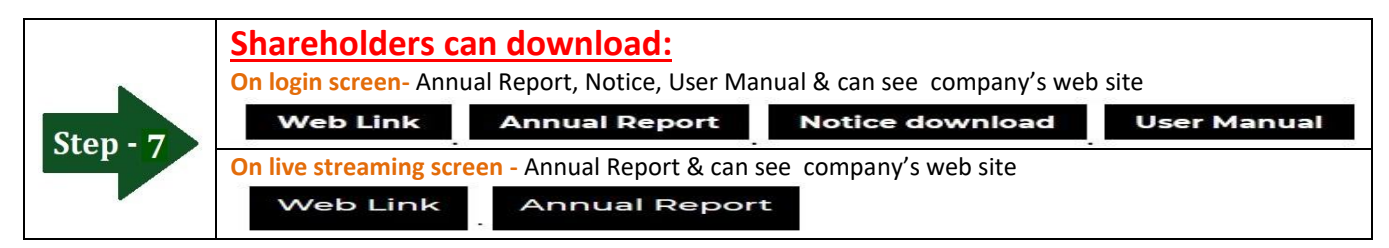

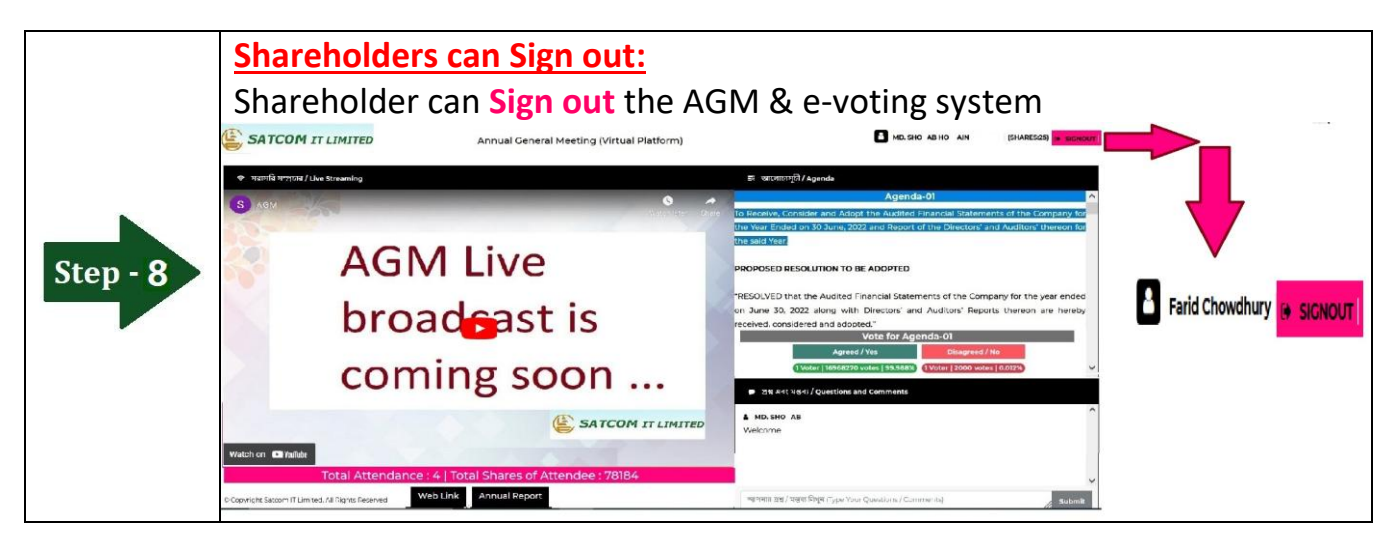